## LIVE TV

Pada menu ini. Anda dapat menonton ratusan pilihan channel favorit dari Transvision melalui satelit dengan kualitas gambar super tajam. Selain itu, fitur yang disediakan juga sangat lengkap seperti Personal Video Recorder (PVR), Timeshift, dan Tayang Ulang.

#### TAYANGAN LIVE TV, BOUQUET DAN EPG

1. Saat Anda berada pada **HOME** menu screen. arahkan kursor yang berwarna biru ke PICTURE IN GRAPHIC (PIG) tayangan Live TV, dan tekan **OK** agar tayangan menjadi Full Screen.

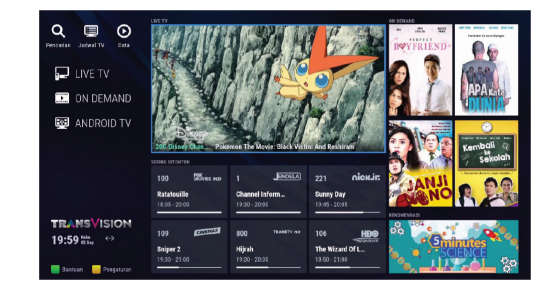

- 2. Untuk mengganti saluran, Anda dapat menekan tombol CH + dan CH - pada remote, ataupun memasukkan nomor saluran. Selain itu. Anda dapat memilih saluran dari channel list. Untuk masuk ke channel list, Tekan OK pada tayangan.
- 3. Untuk mengganti bouquet / kategori saluran, tekan navigasi **KIRI / KANAN** pada tampilan channel list.
- 4. Untuk masuk ke tampilan Jadwal TV (EPG). Tekan **GUIDE** pada remote atau pilih menu JADWAL TV.

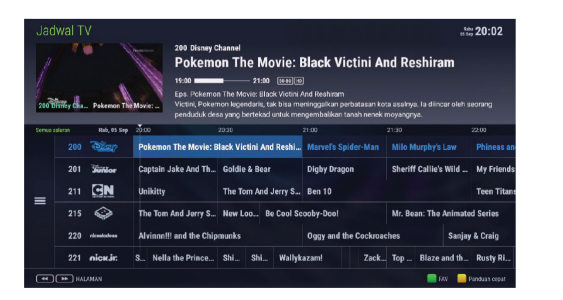

# LIVE TV

#### PERSONAL VIDEO RECORDER (PVR)

1. Anda dapat melakukan perekaman tayangan Live TV menggunakan Flashdisk atau Harddisk dengan kapasitas memori sampai dengan 4 TB.

| 210 015     | È                    |                                | Novie:                      | 201 Disney J<br>Sheriff<br>21:30 - 22:00<br>Eps. Priscilla's<br>Sheriff Callie<br>menjaga kota | Unior<br>Callie's<br>U.Cost Love Bi<br>adalah seeko<br>perbatasan P | Wild We<br>rd/ Callie's Co<br>r kucing meng<br>lice and Frien | est<br>wgirl Twirl<br>gemaskan lengka<br>dly Comers. |        |                     |             |
|-------------|----------------------|--------------------------------|-----------------------------|------------------------------------------------------------------------------------------------|---------------------------------------------------------------------|---------------------------------------------------------------|------------------------------------------------------|--------|---------------------|-------------|
| Service cal | uron.                | Rub, 05 Sep                    | 2000                        |                                                                                                | 20:30                                                               |                                                               | 21:00                                                | 21:3   | a                   | 22:00       |
|             | 200                  | dian"                          | Pokemor                     | The Movie: B                                                                                   | lack Victini                                                        | And Reshi                                                     | Marvel's Spider                                      | -Man M | ilo Murphy's Law    | Phineas     |
|             |                      | Sillor                         | Captain .                   |                                                                                                |                                                                     |                                                               | Digby Dragon                                         | -      | Sheriff Callie's Wi | My Frien    |
| _           |                      | GN                             | Unikitty                    |                                                                                                | The Tom A                                                           | nd Jerry S                                                    | Ben 10                                               |        |                     | Teen Tita   |
| = -         |                      |                                | The Tom                     |                                                                                                |                                                                     |                                                               | ooby-Doo!                                            | М      |                     | ated Series |
|             |                      |                                |                             |                                                                                                |                                                                     |                                                               |                                                      |        |                     |             |
| 201 Pengin  | Disney .<br>gat unti | lunior Sheril<br>ik merekam te | if Callie's V<br>Iah dibuat | Vild West                                                                                      |                                                                     |                                                               |                                                      |        |                     |             |

- 2. Untuk melakukan perekaman, ada 2 metode perekaman, diantaranya :
- a. Rekam Langsung : Tekan 🔍 🛍 pada remote di tayangan Live TV yang sedang ditonton.
- b. Rekam Booking : Pada menu JADWAL TV, Tekan **OK** pada program yang dipilih, kemudian pilih Rekam.

#### TIMESHIFT (PAUSE TV)

- 1. Untuk menikmati fitur timeshift, pastikan Harddisk atau Flashdisk original telah tersambung ke dekoder. Kapasitas minimal memori yang dapat digunakan adalah 32 GB.
- 2. Tekan tombol 🕅 kemudian dekoder akan otomatis melakukan Pause (hentikan sejenak) tayangan yang sedang berlangsung.

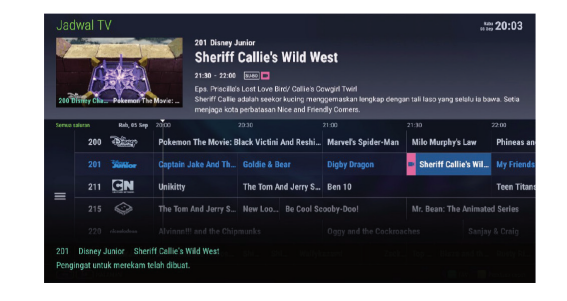

3. Tekan kembali tombol ►/I pada remote untuk memainkan kembali tayangan yang di Pause (hentikan sejenak).

## **ON DEMAND**

#### VIDEO ON DEMAND (VOD)

Pada menu Video On Demand (VOD) ini. Anda dapat menikmati konten-konten film dan video menarik yang disediakan Transvision.

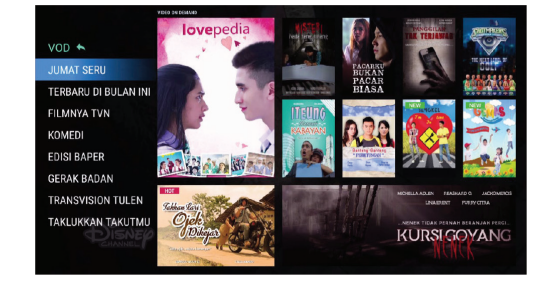

- 1. Pastikan dekoder telah terhubung ke internet.
- 2. Pada tampilan HOME menu, pilih menu ON DEMAND, kemudian pilih menu VOD.
- 3. Pilih konten video yang ingin Anda saksikan, kemudian pilih TONTON. Apabila Anda ingin menikmati konten video yang berbayar, pilih BELI untuk membeli konten atau tekan SEWA jika ingin menyewa konten dalam waktu tertentu.

#### CATCH UP

Anda dapat menyaksikan kembali tayangan vang sudah berlalu dalam rentang waktu 7 hari ke belakang.

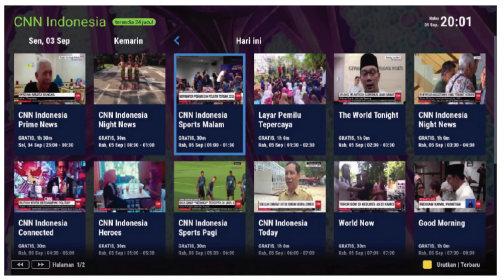

- 1. Pada tampilan HOME menu, pilih menu ON DEMAND. Kemudian pilih menu CATCH UP. Pastikan dekoder Anda telah terhubung ke internet.
- 2. Cari program TV berdasarkan nama saluran, judul, dan waktu program tersebut tayang. Misalnya ingin menonton MotoGP di saluran Trans7 yang tayang dua hari yang lalu.

## **PENGATURAN AWAL**

Untuk menikmati fitur-fitur seperti Video On Demand (VOD), Catch Up dan Android TV, diperlukan sebuah koneksi internet yang memadai. Sambungan internet yang dapat digunakan pada dekoder ini adalah Wi-Fi dan kabel LAN.

#### **KONEKSI MELALUI WI-FI**

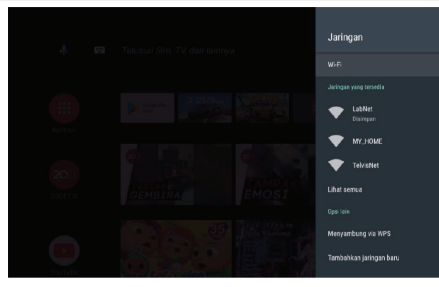

- 1. Tekan tombol ANDROID TV 🔘 pada remote atau tekan tombol **PENGATURAN** pada HOME menu screen, pilih PREFERENSI, lalu pilih JARINGAN.
- 2. Tekan menu SETELAN JARINGAN
- 3. Pilih Wi-Fi yang tersedia, masukkan kata sandi dan tunggu sampai dekoder berhasil tersambung ke internet.

### **KONEKSI MELALUI ETHERNET/LAN**

- 1. Pastikan Access Point/Router yang digunakan sudah tersambung ke internet.
- 2. Hubungkan kabel LAN/Ethernet (RJ45) dari Router ke port Ethernet vang tersedia pada dekoder.
- 3. Apabila manajemen IP Anda adalah DHCP, dekoder Anda akan otomatis tersambung ke jaringan internet.

| IKON KONEKSI INTERNET      |                             |               |  |  |  |  |  |  |  |
|----------------------------|-----------------------------|---------------|--|--|--|--|--|--|--|
| RANSVISION<br>9:20 Kamis 🙃 | TRANSVISION<br>09:19 65 Sep | TRAN<br>09:20 |  |  |  |  |  |  |  |
| Bantuan 📄 Pengaturan       | 📒 Bantuan 🛛 📒 Pengaturan    | Bantuan       |  |  |  |  |  |  |  |
| idak ada koneksi           | Koneksi kabel LAN           | Konel         |  |  |  |  |  |  |  |
|                            |                             |               |  |  |  |  |  |  |  |

# **ANDROID TV**

Banyak fitur yang dapat Anda nikmati pada Android TV ini, di antaranya fitur Casting, Mirroring, Video Streaming, game 3D Android TV, dan semua fitur serta aplikasi yang disediakan Google.

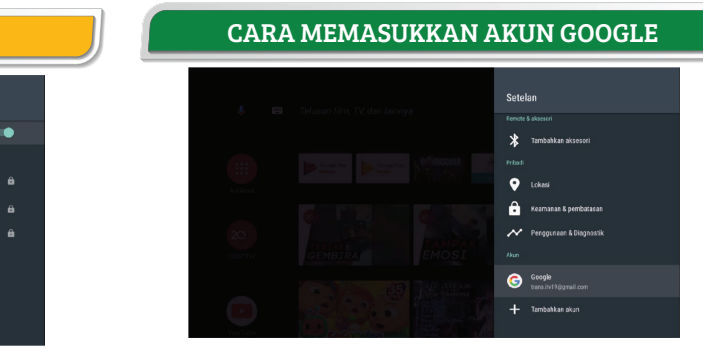

- . Pada tampilan ANDROID TV, arahkan kursor dan pilih ikon SETELAN 🚺 pada layar kanan atas.
- 2. Setelah masuk ke setelan Android TV. arahkan kursor ke menu TAMBAHKAN AKUN dan tekan OK.
- 3. Masukkan akun Gmail milik Anda, Apabila Anda belum mempunyai akun Gmail, pilih buat akun dan ikuti instruksi yang tampil pada layar sampai selesai.

### **INSTAL APLIKASI ANDROID**

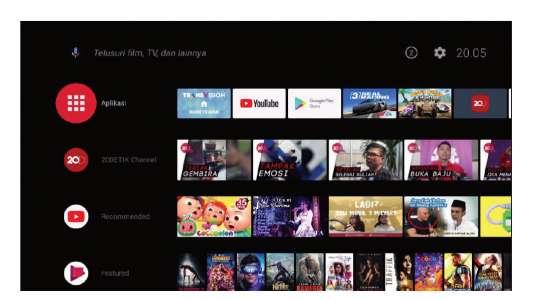

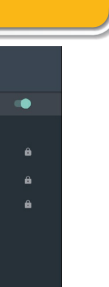

- kemudian pilih

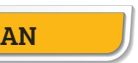

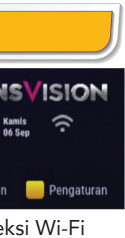

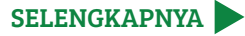

# ANDROID TV

#### **INSTAL APLIKASI ANDROID**

- 1. Untuk instal aplikasi pada Android TV. Anda dapat menggunakan Google Play Store yang sudah tersedia.
- 2. Pilih aplikasi atau game yang tersedia di Google Playstore.
- 3. Untuk melihat aplikasi yang sudah terinstal, masuk ke 1 launcher Android TV, kemudian arahkan kursor pada ikon APLIKASI, 🦲 lalu tekan **OK**.
- 4. Untuk memasukkan aplikasi ke baris favorit. tekan ikon [+].

Pada fitur Casting dan Mirroring pastikan dekoder dan Smartphone Anda berada dalam satu jaringan LAN / Wi-Fi yang sama.

#### FITUR CASTING APLIKASI

Dengan fitur Casting, Anda dapat memindahkan tampilan konten pada aplikasi yang sedang dibuka pada Smartphone ke layar TV. Fitur ini dapat bekeria dengan catatan Smartphone dan Dekoder berada dalam satu jaringan Lokal Internet / Wi-Fi yang sama.

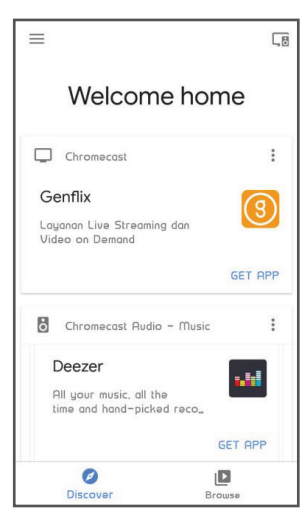

#### 1. Download aplikasi Casting dari Google Playstore, misalnya Google Home.

ANDROID TV

- 2. Pilih aplikasi yang akan digunakan untuk di Casting konten ke layar TV.
- 3. Anda juga dapat melakukan Casting konten video dari Youtube pada Smartphone Anda ke lavar TV dengan memilih ikon **CASTING** pada konten video yang sedang ditonton.

#### FITUR MIRRORING / CASTING LAYAR

Dengan fitur Mirroring, Anda dapat memindahkan seluruh tampilan lavar Smartphone Anda ke layar TV. Fitur ini dapat bekerja dengan catatan Smartphone dan Dekoder berada dalam satu jaringan Lokal Internet / Wi-Fi yang sama.

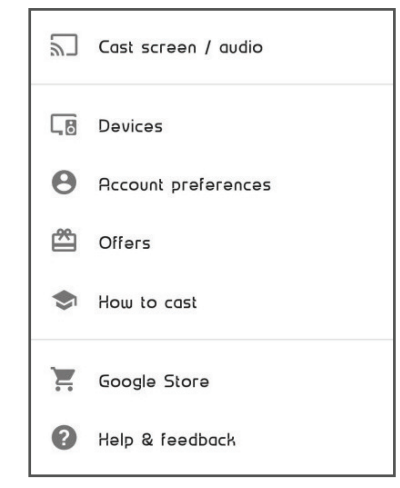

- 1. Download aplikasi Mirroring dari Google Playstore, misalnya Google Home.
- 2. Buka aplikasi Google Home tersebut, kemudian pilih ikon Menu 🖃 yang letaknya di kiri pojok atas lalu pilih Cast Screen/Audio.
- 3. Pilih nama dekoder yang ingin Anda sambungkan.

# ANDROID TV

Dekoder ini sudah didukung dengan teknologi Bluetooth, sehingga Anda dapat menyambungkan perangkat Bluetooth yang Anda punya seperti Speaker Bluetooth, Joystick / Gamepad, Keyboard dan Headphone.

Dengan begitu, Anda dapat menikmati fitur- fitur Android TV dengan maksimal.

### PAIRING PERANGKAT BLUETOOTH

Berikut langkah untuk melakukan pairing dengan perangkat Bluetooth :

- 1. Buka ANDROID TV, pilih ikon SETELAN 💽 di poiok kanan atas.
- 2. Arahkan kursor pada menu Tambahkan Aksesoris dan pilih OK.

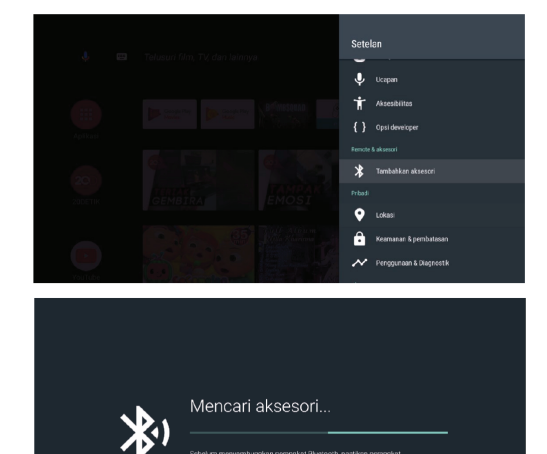

3. Pastikan perangkat Bluetooth Anda dalam mode pairing. Ikuti instruksi pada layar sampai proses pairing selesai.

4. Perangkat bluetooth Anda telah siap digunakan.

# ANDROID TV

Dekoder ini memiliki fitur Google Assistant, diantaranva Voice Search dan Voice Command.

Salah satu caranya bisa Anda dapatkan melalui Smartphone yang bisa menjadi Remote.

Catatan : Fasilitas ini merupakan fasilitas yang diberikan oleh Android TV dari Google.

### CARA MENGGUNAKAN GOOGLE ASSISTANT

Berikut langkah-langkah Jika Anda ingin menggunakan Smartphone sebagai remote dekoder untuk fitur ini.

1. Instal aplikasi ANDROID TV REMOTE CONTROL di Smartphone Anda.

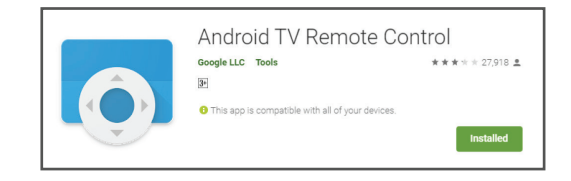

- 2. Buka aplikasi Android TV Remote Control di Smartphone, kemudian pilih MANAGE CONNECTION, lalu sambungkan dengan dekoder Anda. Pastikan dekoder dan Smartphone berada dalam satu jaringan / Wi-Fi yang sama.
- 3. Pada dekoder, akan muncul 4 digit kode pairing. Masukkan kode pairing tersebut ke Smartphone Anda.
- 4. Anda sudah dapat menikmati fitur Google Assistant seperti Voice Search dan Voice Command dengan menekan ikon mikrofon pada aplikasi Android TV Remote di Smartphone Anda.

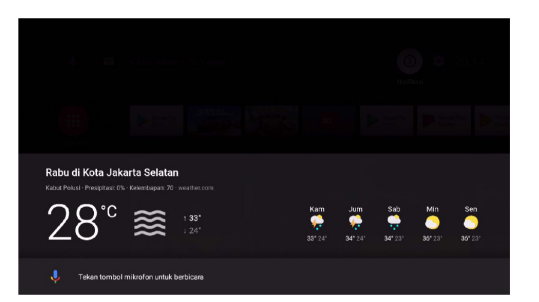

# 7 8 9 INFO O HELP TRANSVISION

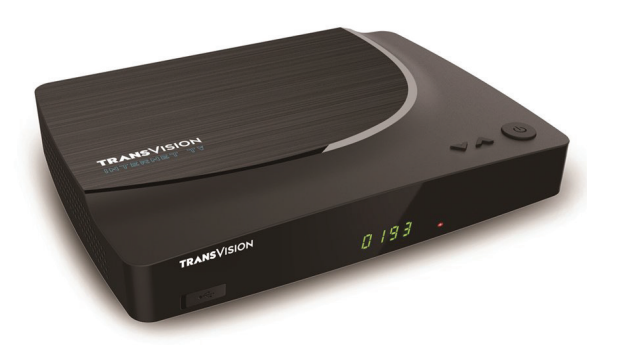

# **PANDUAN CEPAT TRANSVISION INTERNET TV**

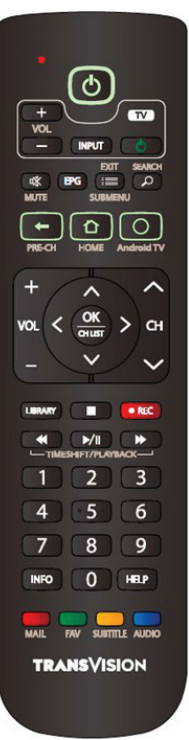

# TRANSVISION